# ขั้นตอนการติดตั้ง SPSS Statistics บนระบบปฏิบัติการ macOS

- เข้าไปที่เว็บไซต์ <u>https://www.ibm.com/analytics/spss-statistics-software</u>
- 2. คลิกที่ปุ่ม "Try SPSS Statistics"

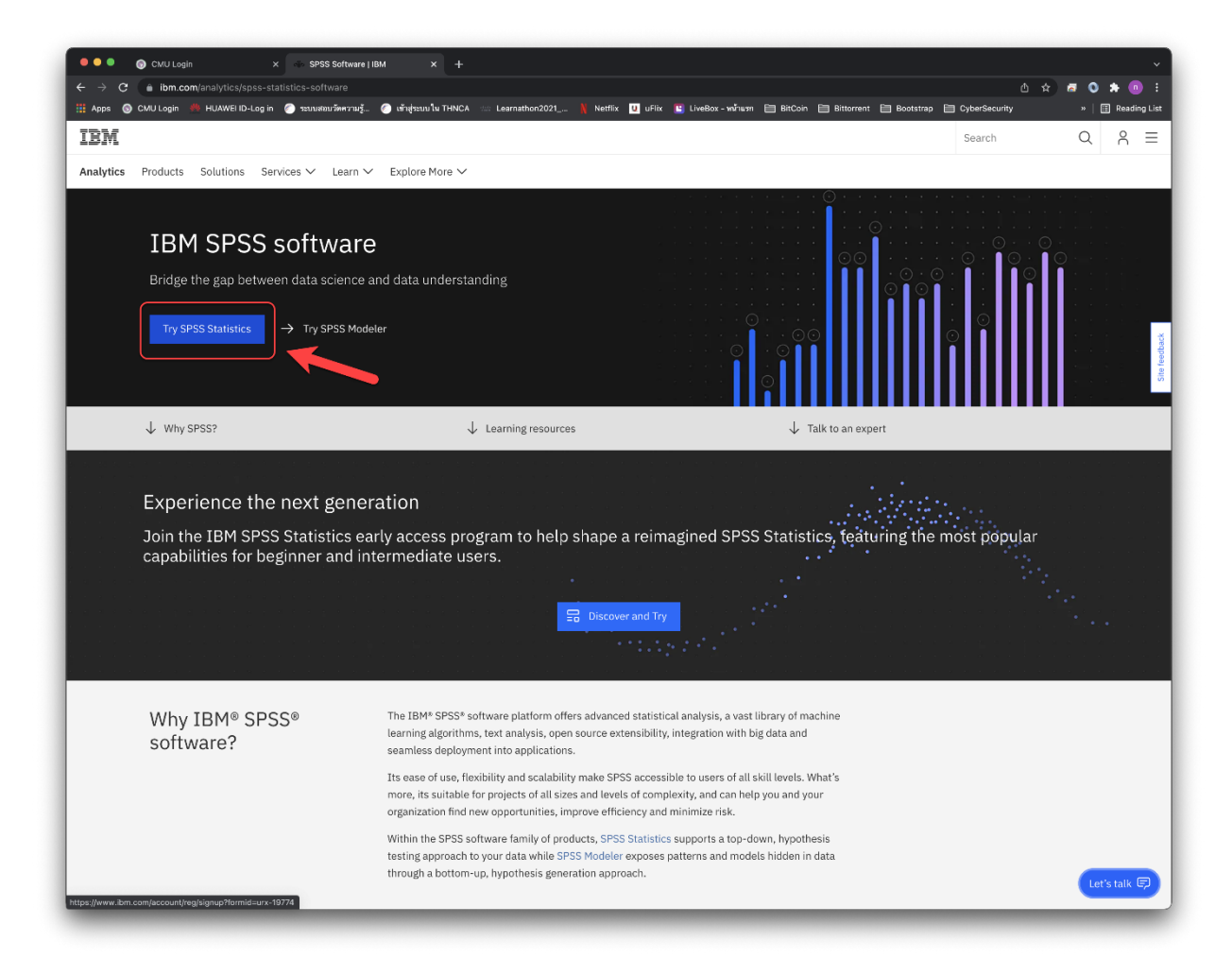

3. กรอกแบบฟอร์มเพื่อสร้างบัญชีของ IBM แล้ว Click Next

| BM SPSS Statistics                                                                                                    | Already have an IBM account? Log in                 |                                |            |
|----------------------------------------------------------------------------------------------------|-----------------------------------------------------|--------------------------------|------------|
| Frial                                                                                                    | Create your free trial a                            | account                        |            |
| nr SDSS Statistics for free                                                                                                | 1. Account information                              |                                |            |
| y an an anna an an an an an an an an an a                                                                                  | F-mail (D)                                          |                                |            |
| Turbocharge research with an extensive range of analytics                                                                  |                                                     |                                |            |
| Plan, collect, analyze, and report data all in one product                                                                 | We II send you a 2 divit code that you'll use to yo | rrify you remail in step 3.    |            |
| Easy open source integration                                                                                               |                                                     |                                |            |
| whatyre and store data on your computer, not in the cloud                                                                  | First same                                          | Lastiname                      |            |
|                                                                                                    | Nifirat                                             | Salee                          |            |
| etails                                                                                                    | Parawerd                                            |                                |            |
| Besktop edition for Windows and Mac                                                                                        |                                                     |                                | <i>7</i> # |
| 30-day trial period begins immediately after registration                                                                  |                                                     |                                | 982        |
| Contains all features including add-ons                                                                                    | - 8 characters minimum                              | - One unnerrane character      |            |
| Requires internet connectivity and IBMid to log in                                                                         | <ul> <li>Dealerstein character</li> </ul>           | - One cumber                   |            |
| Technical support not included                                                                                             | - One towercase character                           | - One humber                   |            |
| All trial registrants are restricted to one free trial per computer<br>por year                                            | Country or region of residence                      | State or province              |            |
| Have questions? Read the EAO .                                                                                             | Thailand                                            | <ul> <li>Chiang Mai</li> </ul> | ~          |
| For students looking to purchase the product after the trial,<br>please contact an SPSS Statistics GradPack partner        | Next                                                |                                |            |
| anguages Supported                                                                                                    |                                                     |                                |            |
| English, Chinese (Simplified and Traditional), French, German,<br>Italian, Jananese Korean, Polish, Portuguese (Brazilian) |                                                     |                                |            |
| Russian, and Spanish.                                                                                                    | 2. Additional information                           |                                |            |
| earn more about SPSS Statistics here.                                                                                      |                                                     |                                |            |
| BM SPSS Statistics Business Partners:                                                                                      | 3. Verify email                                     |                                |            |
| Aviana Global                                                                                                    |                                                     |                                |            |
| Course Tobaccellocal                                                                                                    | Create account                                      |                                |            |
| Cresco International                                                                                                    |                                                     |                                |            |
| DAI Source                                                                                                    |                                                     |                                |            |

4. กรอกข้อมูลเพิ่มเติม และ Click Next

| 18M                                                                                                    |                                                                                                |                              |      |
|----------------------------------------------------------------------------------------------------|------------------------------------------------------------------------------------------------|------------------------------|------|
| IBM SPSS Statistics<br>Trial<br>Try SPS Statistics for free<br>• Made better decidions with clear data insights<br>- Indicate remeated with an extensive range of analytics                                                                                                    | Atready how an TIM account? Locan<br>Create your free tria<br>1. Account information<br>E-mail | al account                   | Edit |
| <ul> <li>Pion, collect, analyze, and report data all in one product</li> <li>Easy open source integration</li> <li>Analyze and store cats on your computer, not in the cloud</li> </ul>                                                                                                    | First name<br>Last name                                                                        | Nitirat<br>Salee<br>Thailead |      |
| Details<br>— Desktop edition for Windows and Mac<br>— 30-day trial period begins immediately after registration<br>— Contains of Hortune including add-one.                                                                                                    | State or province                                                                              | Chiang Mai                   |      |
| Requires intermet connectivity and BMM to log in     Technical support inclinution     All train registrants are restricted to one free trial per computer     per year     Have questions? Read: the RAQ.     For students subgriding to junctions and the product after the trial,     plause contact on SPSS Statistics Grad/Pack partner | 2. Additional information Prove 165  An you a studen? On you                                   |                              |      |
| Languages Supported<br>— Inglish, Chinese (Simolified and Traditional), French, German,<br>Italian, Japanese, Korean, Polish, Portuguese (Brazilian),<br>Russian, and Spanish.                                                                                                    | I agree to be contacted by an IBM Business<br>for special student pricing.<br>• Yes O No       | Partner                      |      |
| Learn more about SPSS Statistics here.<br>IBM SPSS Statistics Business Partners:                                                                                                    | Next                                                                                           |                              |      |
| - Aviana Global<br>- Cresco International<br>- DAI Source                                                                                                    | 3. Verify email                                                                                |                              |      |
| – Ironside Group<br>– Perficient                                                                                                    | Greate account                                                                                 |                              |      |

5. ทำการยืนยัน email ที่ได้ลงทะเบียนไว้ ด้วยรหัส 7 หลักที่ระบบส่งไปให้

| 🔍 🔍 🕲 CMU Lagin X 🔅 SPSS Saftwara ( IBM X 🔅 Sign up for                                                                                                    | RM SPSS Statistic: 🗙 🔀 New User Registration - nitirar                                                                                    |                                                                              | ~                             |
|----------------------------------------------------------------------------------------------------|----------------------------------------------------------------------------------------------------|------------------------------------------------------------------------------|-------------------------------|
| ← → C ▲ ibm.com/account/reg/us-en/signup?formid=urx-19774                                                                                                    |                                                                                                    |                                                                              | L ☆ 🖉 🛇 🗯 💿 ፤                 |
| Aspa      CMU Login      HUXWEI ID-Login      Thuseouthyting.      Im shipmus to THNCA      Less                                                                               | nəthon2021 👔 Netrila: 🧧 urla: 🕍 LivəBox - भग                                                                                              | auth 📑 BitCoin 🚍 Bittorrent 🚍 Bootstrap 🚍 Cyber3                             | security •   [[] Reading List |
| 1BM                                                                                                    | Country                                                                                                    | The lead                                                                     |                               |
| Details                                                                                                    | country                                                                                                    |                                                                              |                               |
| <ul> <li>Desktop edition for Windows and Mac</li> <li>30-day trial period begins immediately after registration</li> </ul>                                                     | state or province                                                                                                    | Chiang Mai                                                                   |                               |
| <ul> <li>Contains all features including add-ons</li> <li>Requires internet connectivity and IBMid to log in</li> </ul>                                                        | 2. Additional information                                                                                                    |                                                                              | Edit                          |
| <ul> <li>Technical support not included</li> <li>All trial registrants are restricted to one free trial per computer<br/>per vear</li> </ul>                                   | Phone                                                                                                    | +66 000818823003                                                             |                               |
| <ul> <li>Have questions? Read the EAQ .</li> <li>Exacting the indicate is complete the product after the trial</li> </ul>                                                      | Are you a student?                                                                                                    | Yes                                                                          |                               |
| <ul> <li>Por sources sources to particular ine product area ine ine.<br/>please contact an SPSS Statistics GradPack partner</li> </ul>                                         | I agree to be contacted by an IBM Busine<br>for special student pricing.                                                                  | zss Partner Yes                                                              |                               |
| Languages Supported<br>– English, Chinose (Simplified and Traditional), French, German,<br>Trailan, Japanese, Korean, Polish, Portuguese (Brazilian),<br>Russian, and Spanish. | 3. Verify email                                                                                                    |                                                                              |                               |
| Learn more about SPSS Statistics here.                                                                                                    | We emailed a 7 digit code to                                                                                                    |                                                                              |                               |
| IBM SPSS Statistics Business Partners:                                                                                                    | This code will expire in 30 minutes.                                                                                                    |                                                                              |                               |
| - Cresco International                                                                                                    | Verification token                                                                                                    |                                                                              |                               |
| - DAI Source<br>- Ironside Group                                                                                                    | F digit code                                                                                                    | to an account.                                                               |                               |
| - Perficient                                                                                                    | Didn't receive the email? Check your span<br>email from ibmacct@iam.ibm.com.                                                              | n filter for an                                                              |                               |
|                                                                                                    | You can resend the verification token in 24                                                                                               | 6 seconds                                                                    |                               |
|                                                                                                    | IBM may use my contact data to keep me<br>services and offerings:                                                                         | informed of products,                                                        |                               |
|                                                                                                    | by email by telephone                                                                                                    |                                                                              |                               |
|                                                                                                    | You can withdraw your marketing consent<br>an <u>opt-out request</u> . Also you may unsubso<br>marketing emails by clicking the unsubsor  | at any time by submitting<br>zribe from receiving<br>ibe link in each email. |                               |
|                                                                                                    | More information on our processing can be<br><u>Statement</u> . By submitting this form, Tackr<br>and understand the IBM Privacy Statemer | e found in the IBM Privacy<br>nowledge that I have read<br>it.               |                               |
|                                                                                                    | I accept the product Terms and Condition                                                                                                  | s of this registration form.                                                 |                               |
|                                                                                                    | Create account                                                                                                    |                                                                              |                               |
|                                                                                                    |                                                                                                    |                                                                              |                               |

6. ตรวจสอบ email ที่ได้ลงทะเบียนไว้

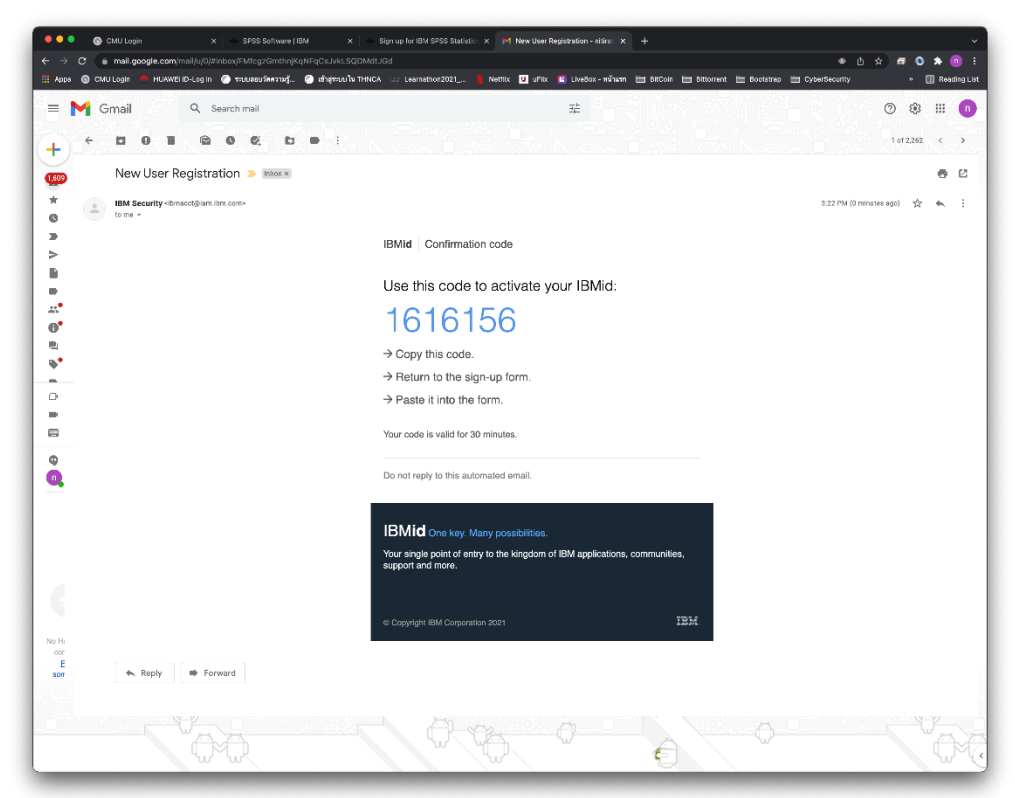

7. นำรหัส 7 ตัวที่ได้รับใน e-mail มาใส่ และ Click Create account

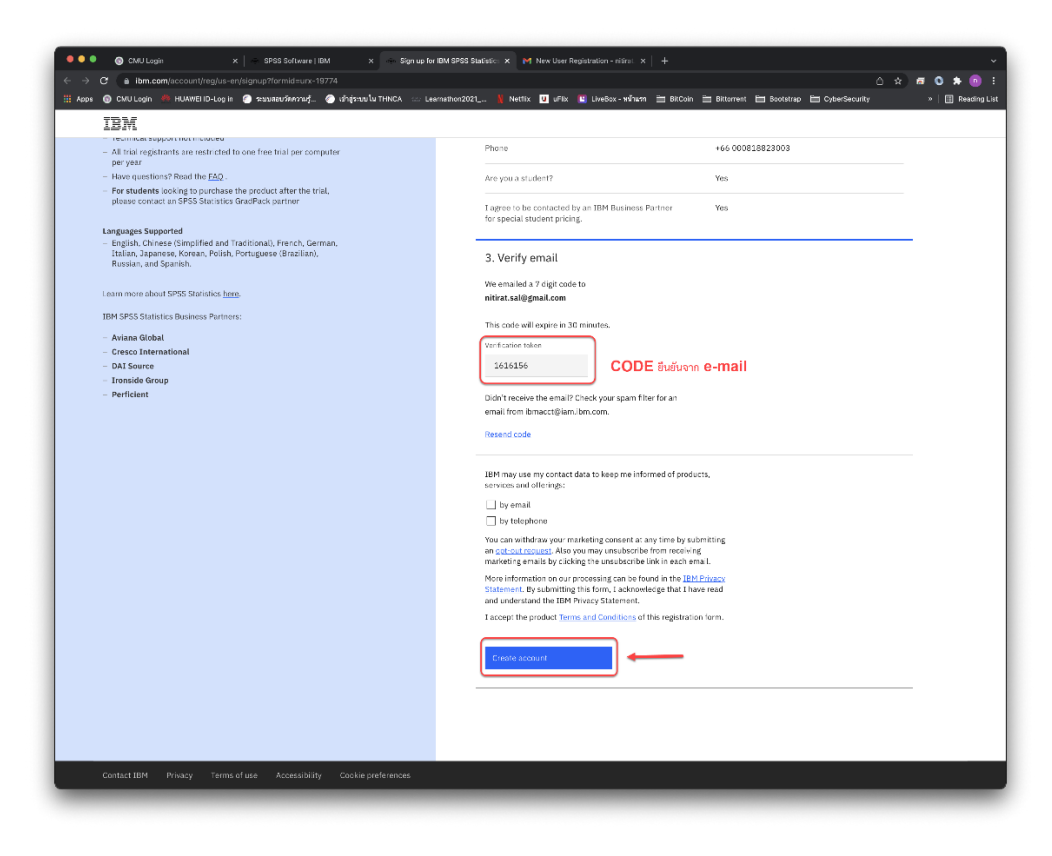

8. Click Proceed

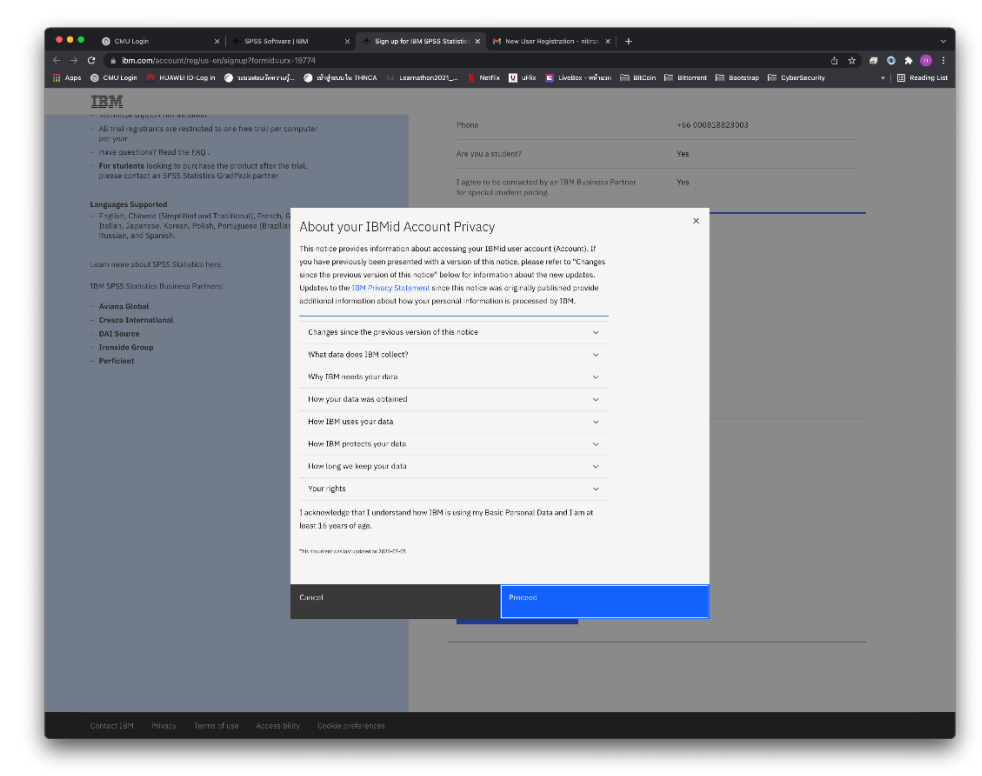

9. จากนั้นจะสามารถ Download ตัว IBM SPSS Statistics ได้ โดย Click Download

| 🔍 🔍 🕒 🚱 ChiUllogin 🛛 🗙 📄 SPSS Software   ii                                                     | SM X My IBM X M Nove User Registration - nitrat: X +                                                                                                    | ×                              |
|-------------------------------------------------------------------------------------------------|----------------------------------------------------------------------------------------------------|--------------------------------|
| ← → C                                                                                           | 🔿 sfreens is thence :: Learnaline/2021 . 🚺 Netfix 🚺 sfix 🔯 Learney - streets Fit Billow                                                                                                    | 合会 🖉 🛇 🖈 📵 🗄                   |
| IBM                                                                                             |                                                                                                    | A ≡                            |
| My IBM Profile Billing                                                                          |                                                                                                    | IBMid: nitirat.sal@gmail.com   |
| Products                                                                                        |                                                                                                    |                                |
| Trials                                                                                          |                                                                                                    |                                |
| 1 Offering                                                                                      |                                                                                                    | Need help? Get product support |
|                                                                                                 | Displaying filtered list of products.                                                                                                    | Display all X                  |
| EIM SPSS Statistics<br>Subscription Trial<br>Active<br>Detries of Mar 5, 202<br>Dewrited Manage | Let IBM provide you technology and business solutions to fit<br>your needs<br>IBM's extensive list of offerings helps you find products that fit your technology and<br>business needs. Get started with a free tiral today! | View catalog                   |
| Contact IBM Privacy Terms of use Access                                                         | ibility Cookie preferences                                                                                                    | United States - English 💦 🗸 🗸  |
|                                                                                                 |                                                                                                    |                                |

10. Click Download for macOS

| my tom |                                                                                                    |
|--------|----------------------------------------------------------------------------------------------------|
|        | Girban Territori<br>11 Securitor<br>11 State (Securitor)<br>11 State (Securitor)<br>11 Securitor                  |
|        | IBM SPSS Statistics Subscription consists of a Base package and three optional add-ons available for purchase:    |
|        | Custom tables and advanced statistics                                                                             |
|        | Complex sampling and testing                                                                                      |
|        | Forecasting and decision trees                                                                                    |
|        | Learn more                                                                                                    |
|        | Downloads                                                                                                    |
|        | Minimum system requirements: 1.6 GHz CPU, 64-bit, 4GB RAM, 4GB storage, 1024x768 display                          |
|        | Learn more                                                                                                    |
|        | IBM SPSS Statistics Subscription Trial for Microsoft Windows 64-bit                                               |
|        | After the file has downloaded, use Windows Explorer to browse to the saved .exe file location. Right-click on the |
|        | saved .exe file and select Run as Administrator.                                                                  |
|        | Download for Windows 64-bit                                                                                       |
|        |                                                                                                    |
|        | IBM SPSS Statistics Subscription Trial for Mac OS                                                                 |
|        | Download for macOS                                                                                                |
|        |                                                                                                    |
|        |                                                                                                    |
|        | Related Downloads                                                                                                 |
|        | Drivers and access packs for connecting to databases and related software                                         |
|        | IBM SPSS Statistics Data File Drivers 28.0 for Microsoft Windows 64-bit                                           |
|        | IBM SPSS Data Access Pack 8.1.0 for Microsoft Windows 64-bit                                                      |
|        |                                                                                                    |
|        |                                                                                                    |

11. หลังจากดาวน์โหลดไฟล์เสร็จแล้ว ให้ Double Click ที่ไฟล์ SPSSStatistics.pkg

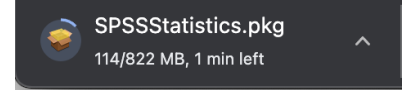

## 12. ติดตั้งโปรแกรมตามขั้นตอน

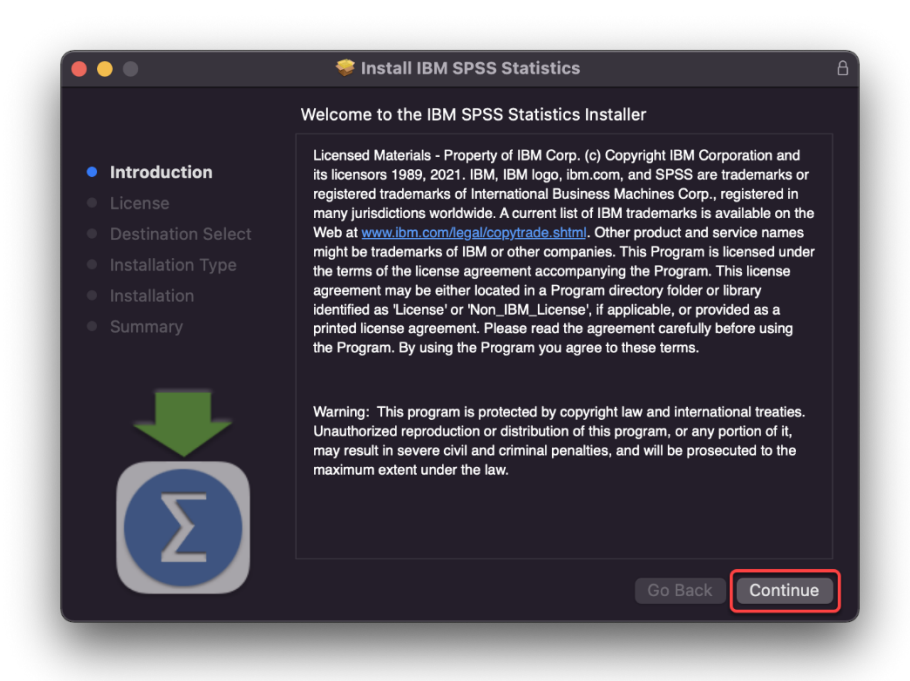

#### 13. Click Continue

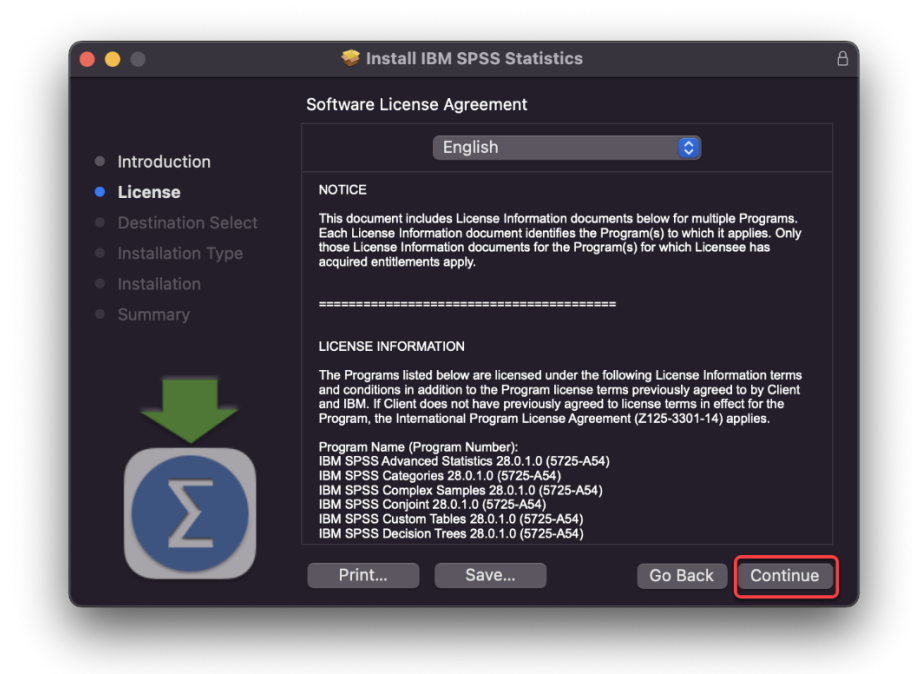

#### 14. Click Agree

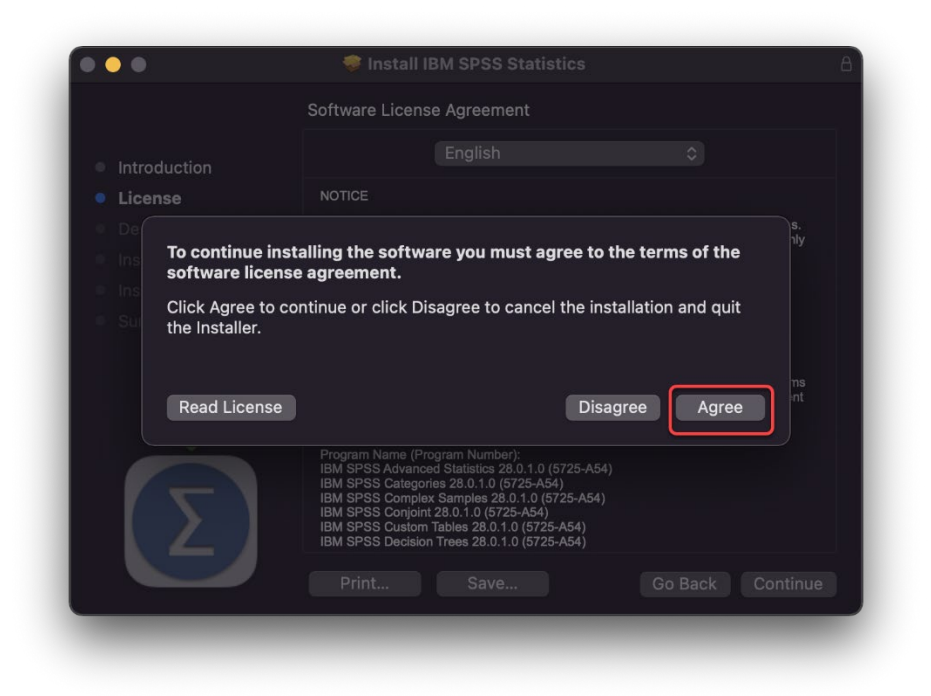

### 15. Click Install

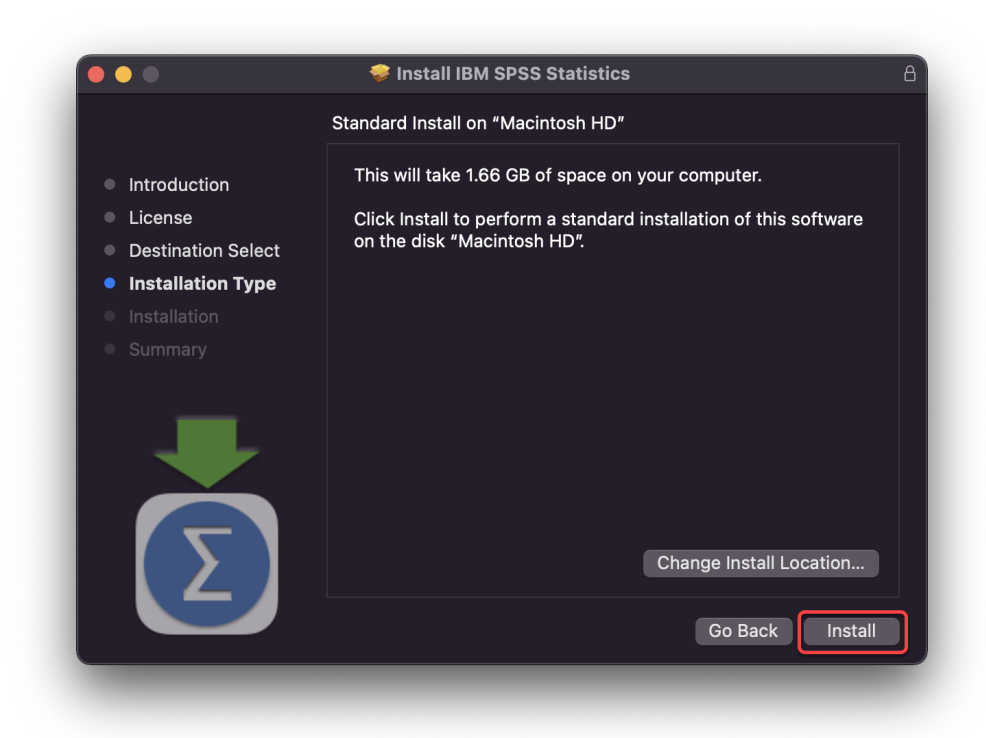

16. ใส่รหัสผ่านสำหรับ Admin ของเครื่อง mac แล้ว Click Install Software

|             | Installer                         |
|-------------|-----------------------------------|
| Installer i | is trying to install new software |
| Enter       | your password to allow this.      |
| econit      |                                   |
| •••••       |                                   |
|             | Install Software                  |
|             | Cancel                            |

17. เมื่อติดตั้งเสร็จเรียบร้อยแล้ว Click Close

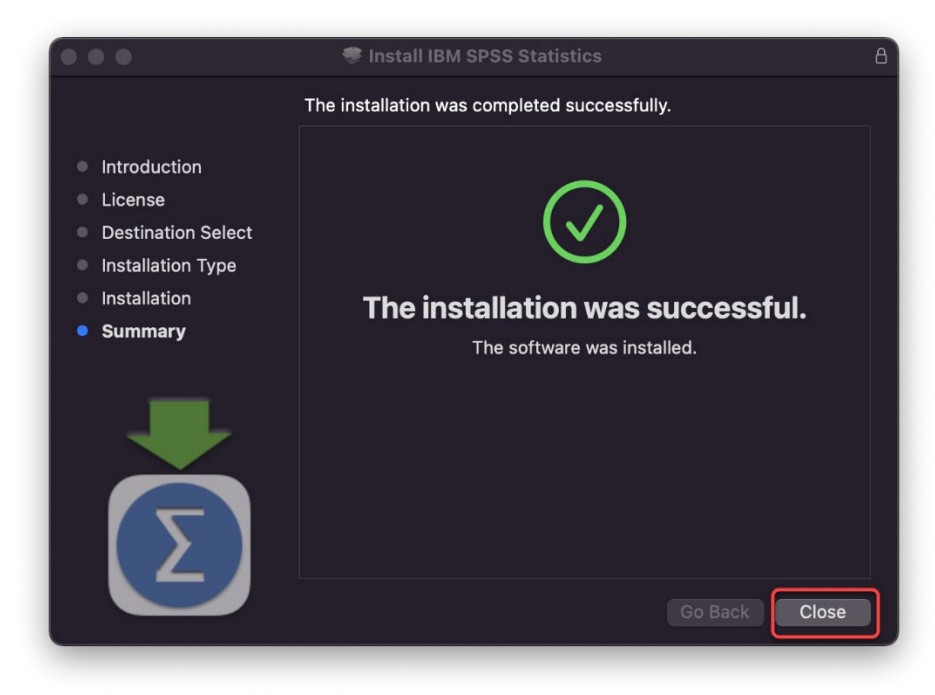

18. ทำการเปิดโปรแกรม SPSS Statistics ขึ้นมา

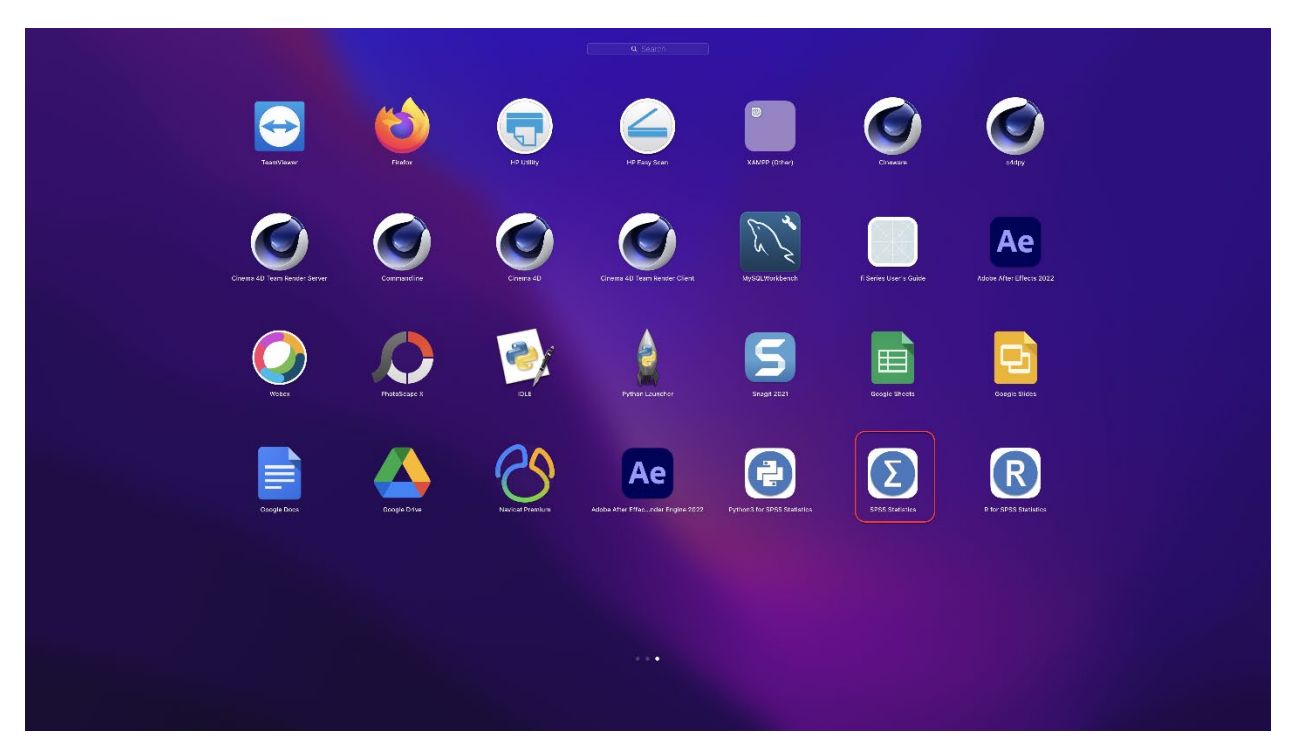

19. Click Login with IBM ID ที่ได้สร้างขึ้นมาตอนลงทะเบียน

|   | Activate IBN                       | A SPSS Statistics                                                    |
|---|------------------------------------|----------------------------------------------------------------------|
| А | ctivate your subscription or trial | Activate with an authorization code or the License<br>Manager Server |
|   | Login with IBM ID                  | Launch License Wizard                                                |
|   |                                    | or                                                                   |

|         | Sign In                                                                                                    |
|---------|----------------------------------------------------------------------------------------------------|
|         |                                                                                                    |
|         |                                                                                                    |
|         | Log in to IBM                                                                                                   |
|         | IBMid Forgot IBMid2                                                                                             |
|         | The second second second second second second second second second second second second second second second se |
|         | Remember me 🛈                                                                                                   |
|         | Continue →                                                                                                    |
|         | Don't have an account? <u>Create an IBMid</u>                                                                   |
|         | Need help? <u>Contact the IBMid help desk</u>                                                                   |
|         |                                                                                                    |
| Contact | Privacy Terms of use Accessibility Cookie preferences                                                           |
|         |                                                                                                    |

| • • •   | Sign In                                                       |  |
|---------|---------------------------------------------------------------|--|
|         |                                                               |  |
|         | Log in to IBM<br>Logging in as nitirat.sal@gmail.com Not you? |  |
|         | Password Forgot password?                                     |  |
|         | ······ ©                                                      |  |
|         | Remember me (1)                                               |  |
|         | Log in $\rightarrow$                                          |  |
|         | Don't have an account? Create an IBMid                        |  |
|         | Need help? <u>Contact the IBMid help desk</u>                 |  |
| Contact | Privacy Terms of use Accessibility Cookie preferences         |  |
|         |                                                               |  |

- Visible: 0 of 0 Varial ... New Files: What's Nev Number of Mean Test orsessalcano Sobset K Supers #101 844 484 Restore Points: There are no restore points available at this tin ed KRR proce ure fits kernel ridge model hyperparameters, or specified orids of values P SPSS Tutorials Community Restore Points Recent Files Sample Files You hav Visit <u>My</u> Base Sul days left in your trial. IRM Marketnlace Manage Account Open Close Don't show this dialog in the future Data View Variable View IBM SPSS Statistics Processor is ready Unicode:ON Classic
- 20. การติดตั้งเสร็จสมบูรณ์ จะสามารถใช้งานได้ฟรี 30 วัน